## Convert Thermo fisher RAW file

.RAW -> .imdx

### Start IMDX converter, select RAW file

| 🖾 File Conversion List Help                                  | IMDX Conve | erter                                                                                                    |                                                                                                    | _ Ø >        |
|--------------------------------------------------------------|------------|----------------------------------------------------------------------------------------------------|----------------------------------------------------------------------------------------------------|--------------|
| Input KBD/imzML/analyze/RAW                                  |            | Outp                                                                                                    | ut IMDX                                                                                                    |              |
| Target Data                                                  |            | Output Data Folder :  File Name :                                                                                                |                                                                                                    |              |
| Select a .RAW file<br>Reference Image<br>Eider:<br>Eie Name: |            | Conversion Parameter  m/z Range  All Areas (Auto Calculation During Conversion)  m/z  n/z  0  0  0  0  0  0  0  0  0  0  0  0  0 | Mass Compensation          Intensity Correction         Intensity Correction TOF         Sample Information         Polarity :       Unknown         Matrix :       Image: Sample Information         Comments :       Image: Sample Information |              |
|                                                              |            |                                                                                                    | Add to Cor                                                                                                    | version List |

# The number of data points will be displayed.

| File Conversion List Help                                                |
|--------------------------------------------------------------------------|
|                                                                          |
| Input KBD/imzML/analyze/RAW                                              |
| Target Data                                                              |
|                                                                          |
| Folder: C:¥temp¥test¥ThermoFisherRAW                                     |
| File Name : 📄 small.RAW                                                  |
| Number of Vata Points: 48                                                |
| Number of Pixels: 0 (x 0 , y 0 )                                         |
| Out of range. (1-48)                                                     |
| Number of Omit Data Points: 0 (Head 0 , Tail 0 )                         |
| This value must be total number of data points - total number of pixels. |
| Pitch: (x 10.0 , y 10.0 ) [um]                                           |
|                                                                          |
| Scan Setting: Scan Pattern 🛛 Fly Back 🗸 🗸                                |
| Scan Direction ( Left to Right ), Scan Sequence ( Top to Bottom )        |
| Measurement Range: m/z 140 - 2000                                        |
| m/z: Processed                                                           |
| O Profile                                                                |
| Centroid                                                                 |

# Enter the horizontal (x) and vertical (y) numbers of the MS image.

| File Conversion List Help                                                                                |
|----------------------------------------------------------------------------------------------------|
| Input KBD/imzML/analyze/RAW                                                                              |
| Target Data                                                                                              |
| Folder: C:¥temp¥test¥ThermoFisherRAW<br>File Name: small.RAW<br>Number of Data Points: 48                |
| Number of Pixels: 48 (x 6 , y 8 )                                                                        |
| Number of Omit Data Points: 0 (Head 0, Tail 0)                                                           |
| Pitch: (x 10.0 , y 10.0 ) [um]                                                                           |
| Scan Setting: Scan Pattern Fly Back<br>Scan Direction ( Left to Right ), Scan Sequence ( Top to Bottom ) |
| Measurement Range: m/z 140 - 2000                                                                        |
| m/z: Processed                                                                                           |
| Profile     Centroid                                                                                     |

If there are extra measurement points at the beginning or end of the data, enter "Number of Omit Data points".

|   | File Conversion List Help                    |                                                                                                    |
|---|----------------------------------------------|----------------------------------------------------------------------------------------------------|
|   |                                              | Input KBD/imzML/analyze/RAW                                                                                                    |
| Γ | Target Data                                  |                                                                                                    |
|   | Folder<br>File Name<br>Number of Data Points | r: C:¥temp¥test¥ThermoFisherRAW<br>:: 📄 small.RAW<br>:: 48                                                                      |
|   | Number of Pixels                             | :: 36 (x 6 , y 6 )                                                                                                    |
|   | Number of Omit Data Poi                      | nts: 0 (Head 0, Tail 0)<br>This value must be total number of data points - total number of pixels.<br>1: (x 10.0, y 10.0) [um] |
|   | Scan Setting                                 | Scan Direction (Left to Right), Scan Sequence (Top to Bottom)                                                                   |
|   | Measurement Range<br>m/z                     | :: m/z 140 - 2000<br>:: Processed                                                                                               |
|   |                                              | Profile     Centroid                                                                                                    |

#### "Number of Data Points" must be equal to the sum of "Number of Pixels" and "Number of Omit Data Points".

| riie | Conversion List Help                                              |
|------|-------------------------------------------------------------------|
|      | Input KBD/imzML/analyze/RAW                                       |
| Tar  | rget Data                                                         |
|      | Folder: C:¥temp¥test¥ThermoFisherRAW                              |
|      | File Name : 📔 small.RAW                                           |
|      | Number of Data Points: 48                                         |
|      | Number of Pixels: 36 (x 6 , y 6 )                                 |
| I    | Number of Omit Data Points: 12 (Head 2 , Tail 10 )                |
|      | Pitch: (x 10.0 , y 10.0 ) [um]                                    |
|      | Scan Setting: Scan Pattern Fly Back 🗸                             |
|      | Scan Direction ( Left to Right ), Scan Sequence ( Top to Bottom ) |
|      | Measurement Range: m/z 140 - 2000                                 |
|      | m/z: Processed                                                    |
|      | O Profile                                                         |
|      | Centroid                                                          |

#### Enter the pitch of the measurement point.

| 2 | File Conversion List Help                                         |
|---|-------------------------------------------------------------------|
|   | Input KBD/imzML/analyze/RAW                                       |
|   | Target Data                                                       |
|   | Folder: C:¥temp¥test¥ThermoFisherRAW                              |
|   | File Name: 🧧 small.RAW                                            |
|   | Number of Data Points: 48                                         |
|   | Number of Pixels: 36 (x 6 , y 6 )                                 |
|   | Number of Omit Data Points: 12 (Head 2 , Tail 10 )                |
|   | Pitch: (x 10.0 , y 10.0 ) [um]                                    |
|   | Scan Setting: Scan Pattern 🛛 Fly Back 🗸 🗸                         |
|   | Scan Direction ( Left to Right ), Scan Sequence ( Top to Bottom ) |
|   | Measurement Range: m/z 140 - 2000                                 |
|   | m/z: Processed                                                    |
|   | Profile                                                           |
|   |                                                                   |

#### Enter the information for "Scan Setting"

| Input KBD/imzML/analyze/RAW                                                                                              |                |                                                         |        |              |                                                 |        |
|----------------------------------------------------------------------------------------------------|----------------|---------------------------------------------------------|--------|--------------|-------------------------------------------------|--------|
| arget Data                                                                                                    |                |                                                         |        |              |                                                 |        |
| Folder: C:¥temp¥test¥ThermoFisherRAW                                                                                     |                |                                                         |        |              |                                                 |        |
| File Name : 🧧 small.RAW                                                                                                  |                |                                                         |        |              |                                                 |        |
| Number of Data Points: 48                                                                                                |                |                                                         |        |              |                                                 |        |
| Number of Pixels: 36 (x 6 , y 6 )                                                                                        |                |                                                         |        |              |                                                 |        |
| Number of Omit Data Points: 12 (Head 2 , Tail 10 )                                                                       |                |                                                         |        |              |                                                 |        |
| Pitch: (x 10.0 , y 10.0 ) [um]                                                                                           |                |                                                         |        |              |                                                 |        |
| Scan Setting : Scan Pattern Fly Back                                                                                     | Scan Setting   |                                                         |        |              |                                                 |        |
|                                                                                                    |                |                                                         |        |              |                                                 |        |
| Scan Direction ( Left to Right ), Scan Sequence ( Top to Bottom )                                                        |                | 1 6 7 1 1                                               | 🗸 , Sc | can Sequence | Top to Bottom                                   | $\sim$ |
| Scan Direction ( Left to Right ), Scan Sequence ( Top to Bottom )                                                        | Scan Direction | Left to Right                                           |        |              | 1 7                                             |        |
| Scan Direction ( Left to Right ), Scan Sequence ( Top to Bottom )                                                        | Scan Direction | Left to Right<br>Left to Right<br>Right to Left         |        |              | Left to Right<br>Right to Left                  |        |
| Scan Direction ( Left to Right ), Scan Sequence ( Top to Bottom )<br>Measurement Range: m/z 140 - 2000<br>m/z: Processed | Scan Direction | Left to Right Left to Right Right to Left Top to Bottom |        |              | Left to Right<br>Right to Left<br>Top to Bottom |        |

### Scan pattern: flyback and zigzag

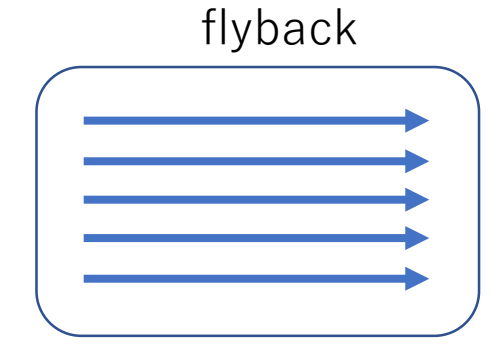

Scan direction is constant

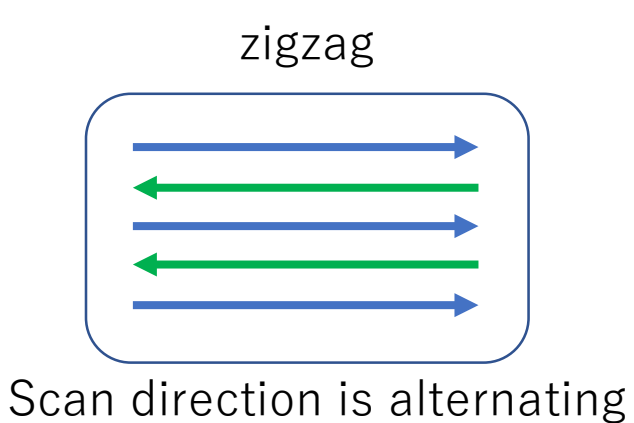

#### $Scan \ direction \ = \ direction \ of the 1^{st} \ scan$

Scan pattern : Flyback Scan direction: Left to right

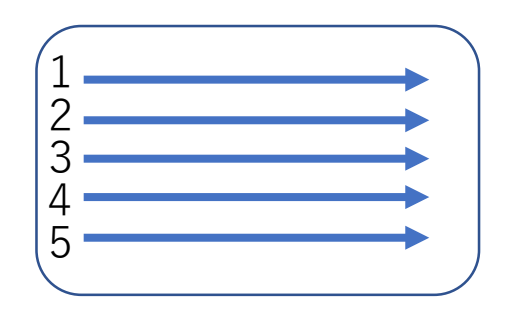

Scan pattern : ZigZag Scan direction: Left to right

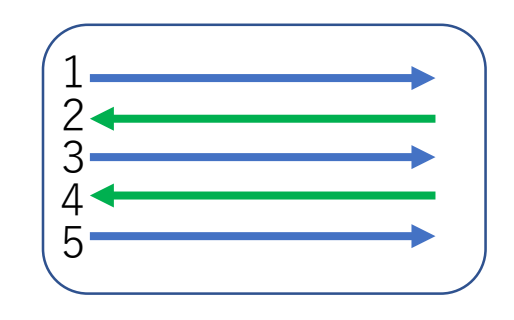

Scan pattern : Flyback Scan direction: Right to left

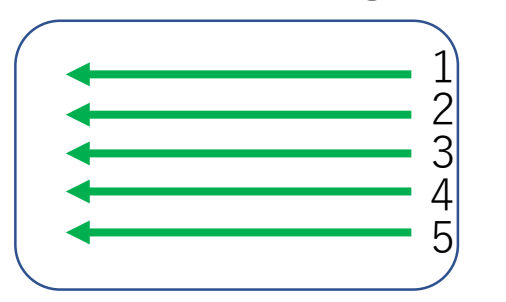

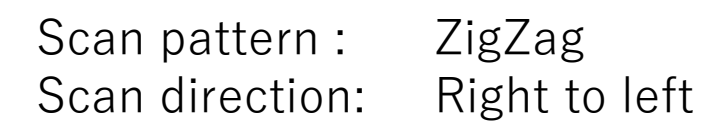

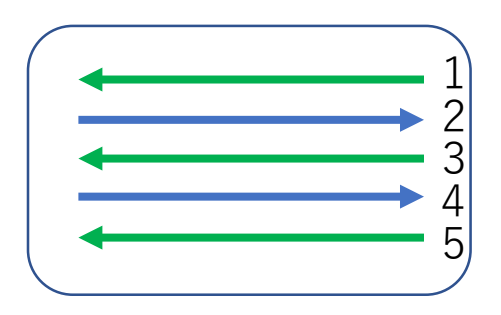

#### $Scan \ sequence \ = \ the \ direction \ of \ the \ 2^{nd} \ and \ subsequent \ scans \ relative \ to \ the \ 1^{st} \ scan$

Scan pattern : Flyback Scan direction : Left to right Scan sequence : Top to bottom

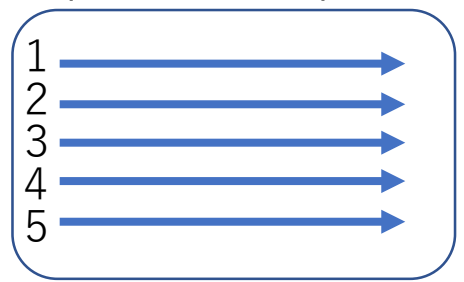

Scan pattern : Flyback Scan direction : Bottom to top Scan sequence : Right to left

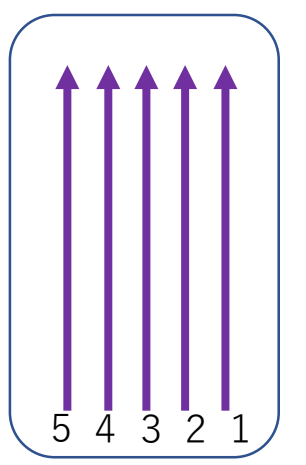

Scan pattern : Zigzag Scan direction : Left to right Scan sequence : Bottom to top

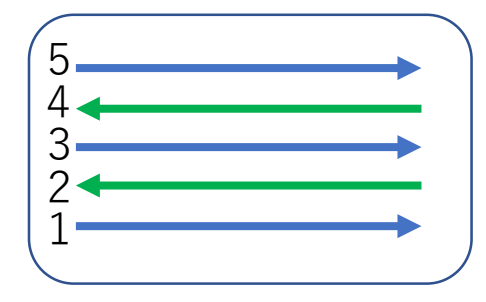

Scan pattern : Zigzag Scan direction : Bottom to top Scan sequence : Left to right

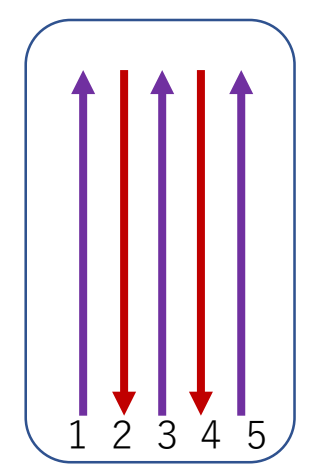

### "Scan direction" and "Scan sequence"

- Scan direction
  - The direction of the 1<sup>st</sup> scan
- Scan sequence
  - The direction of the 2nd and subsequent scans relative to the 1st scan
- ⇒ It is impossible to set the same type of orientation, such as "Left to Right" in Scan direction and "Right to Left" in Scan sequence.

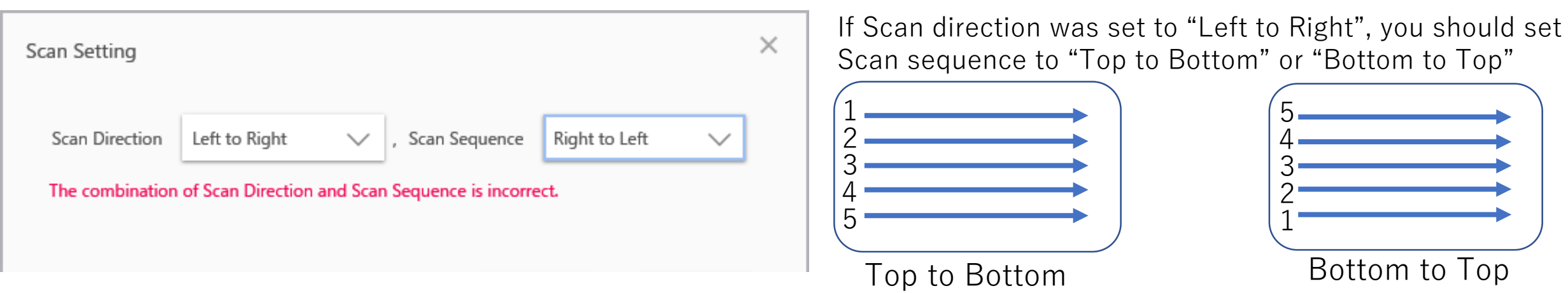

## Sampling Interval

| Outpu                                                                      | ut imdx                  |  |  |  |  |
|----------------------------------------------------------------------------|--------------------------|--|--|--|--|
| Output Data                                                                |                          |  |  |  |  |
| Folder : C:¥temp¥test¥ThermoFisherRAW File Name : small                    |                          |  |  |  |  |
| Conversion Parameter                                                       |                          |  |  |  |  |
| m/z Range                                                                  | Mass Compensation        |  |  |  |  |
| All Areas (Auto Calculation During Conversion)<br>m/z 140 - 2000           | Peak Setting             |  |  |  |  |
| Noise Cut                                                                  | Intensity Correction TOF |  |  |  |  |
| O None<br>Cut Below Specified Percentage                                   | Sample Information       |  |  |  |  |
| Sampling Interval<br>Auto D U Enter the upper limit In this example, "1.21 | of "ppm".                |  |  |  |  |
| Manual 10 ppm 🔅                                                            | Comments :               |  |  |  |  |

# After completing the settings, press "Add to Conversion List" and "Run Convert.

| Target Data                                                                                                    |                                                                      | RAW                       |                                                                                                    | Output IMDX                                                                                                    |
|----------------------------------------------------------------------------------------------------|----------------------------------------------------------------------|---------------------------|----------------------------------------------------------------------------------------------------|----------------------------------------------------------------------------------------------------|
| Folder: C.¥temp¥test¥ThermoFisherRAV<br>File Name: small.RAW<br>Number of Data Points: 48<br>Number of Pixels: 36 (x 6 , y<br>Number of Omit Data Points: 12 (Head<br>Pitch: (x 10.0 , y 10.0<br>Scan Setting: Scan Pattern Fly Back<br>Scan Direction (Left to Rig)<br>Measurement Range: m/z 140 - 2000<br>m/z: Processed<br>Profile<br>Centroid<br>Reference Image<br>Folder: | M<br>6)<br>2, Tail 10)<br>) [um]<br>ht ), Scan Sequence ( Top to Bot | ttom )                    | Output Data         Folder :       C+temp¥test¥ThermoFisherRAW         File Name :       small         Conversion Parameter       m/z Range         Mall Areas (Auto Calculation During Conversion)       m/z         m/z       140         Oxise Cut       None         Cut Below Specified Percentage       10         Sampling Interval       Manual         Manual       1.21       pm         Perfore to IMDV file       Verter IMDV file | Mass Compensation          Intensity Correction         Intensity Correction TOF         Sample Information         Polarity:       Unknown         Matrix :       Unknown         Matrix :       Unknown         Comments :       Matrix |
| No. Josef Ele Name                                                                                                    | Mazzuramant Panga                                                    | Output Dertination Folder | Outro                                                                                                    | wit Eile Name m/r Pance                                                                                                    |